## **STETSON UNIVERSITY**

## Virtual Lab Horizon Client Install – iOS or Android

Information Technology

The virtual labs at Stetson University can be accessed from anywhere in the world by going to vlab.stetson.edu. You will gain access to the standard software library that our labs provide, such as Microsoft applications, statistic packages, and many more.

- 1. Follow the directions based on the device below
  - a. iPhone or iPad Locate the Apple "App Store" and open it.
  - b. Android Locate the "Play Store" and open it.
- 2. In the search menu, type "VMWare Horizon Client." Tap on the "VMWare Horizon Client" search result and tap the "Install" button to install the app.
- 3. After the VMware Horizon Client installs, locate the app on your smartphone screen, and tap on the app to open. Press "Allow" if the app requests permission to your device.
- When the app opens for the first time, you will be prompted to connect to a server. Enter "vlab.stetson.edu" and press "Connect."

| Cancel      | Server Setup | Settings |
|-------------|--------------|----------|
|             |              |          |
|             |              |          |
|             |              |          |
|             |              |          |
|             | turne Henie  |          |
| ۷M          | Iware Horiz  | on       |
| vlab.stetso | n.edu        | 8        |
| Description | n (optional) |          |
|             |              |          |
|             | Connect      |          |

5. Type in your username and password, and click "Next"

## **STETSON UNIVERSITY**

| Cancel                      |           |
|-----------------------------|-----------|
|                             |           |
|                             |           |
|                             |           |
|                             |           |
|                             |           |
|                             |           |
| VMware Horizon              |           |
| https://vlab.stetson.edu () |           |
| username                    | $\otimes$ |
|                             |           |
|                             |           |

6. After clicking Login, you will see "Virtual Lab" and other resources based on your role in the University.

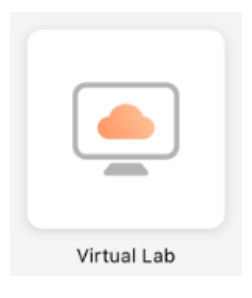

- 7. Click on the Virtual Lab icon to connect to the Virtual Lab.
- 8. When the Virtual Lab loads, an icon is visible in the middle of the screen (it is on the right side of the screen for Android devices).

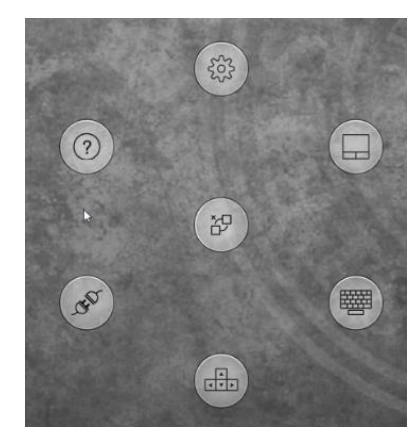

## **STETSON UNIVERSITY**

- 9. The menu icons are:
  - a. Trackpad for mouse movement and the ability to select and click on items.
  - b. On-screen keyboard
  - c. On-screen direction arrows
  - d. Settings menu
  - e. Disconnect from session
- 10. If you have any questions, contact I.T. at <a href="mailto:support@stetson.edu">support@stetson.edu</a>